# HOW TO JOIN GOOGLE MEET

### Using Computer Device

1) Open preferred browser, enter the link and click "Use microphone and camera"

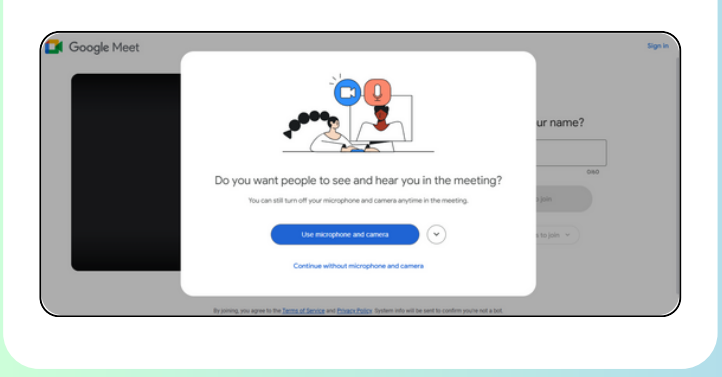

### 2) Click "Allow this time"

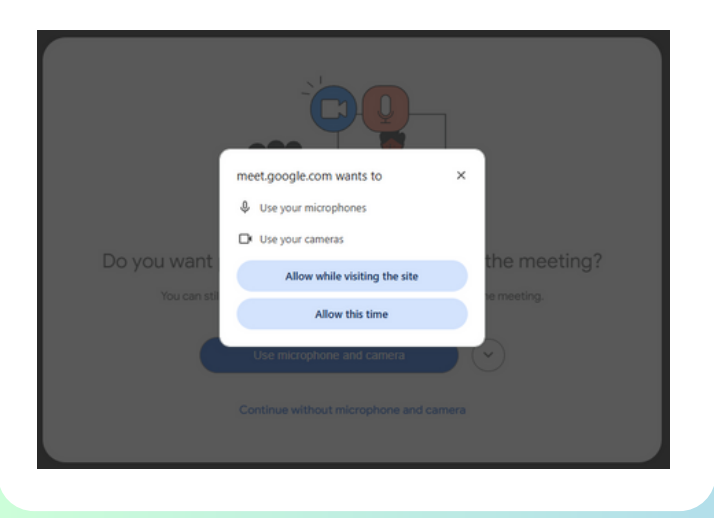

### **3)** Type in your name as per instruction (This is to identify the correct parent. Incorrect naming will be removed/deny from the briefing)

#### Click 'Ask to Join' once name is entered

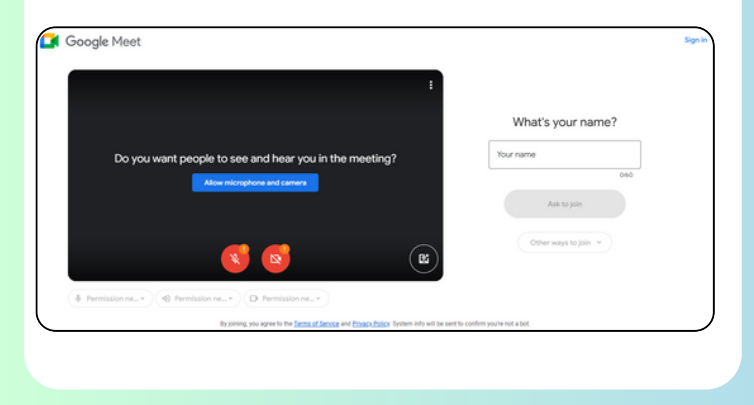

## Using Mobile Phones/Tablet

1) Search and install "Google Meet" app in Apple App Store or Google Play Store.

08:45

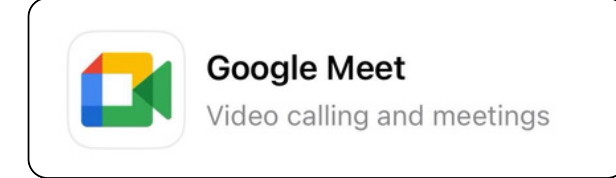

# 2) Open the link and Google Meet app will open and load automatically

### 3) Click "Ask to join"

**4)** Type in your name as per instruction (This is to identify the correct parent. Incorrect naming will be removed/deny from the briefing)

#### 5) Then click "Join"

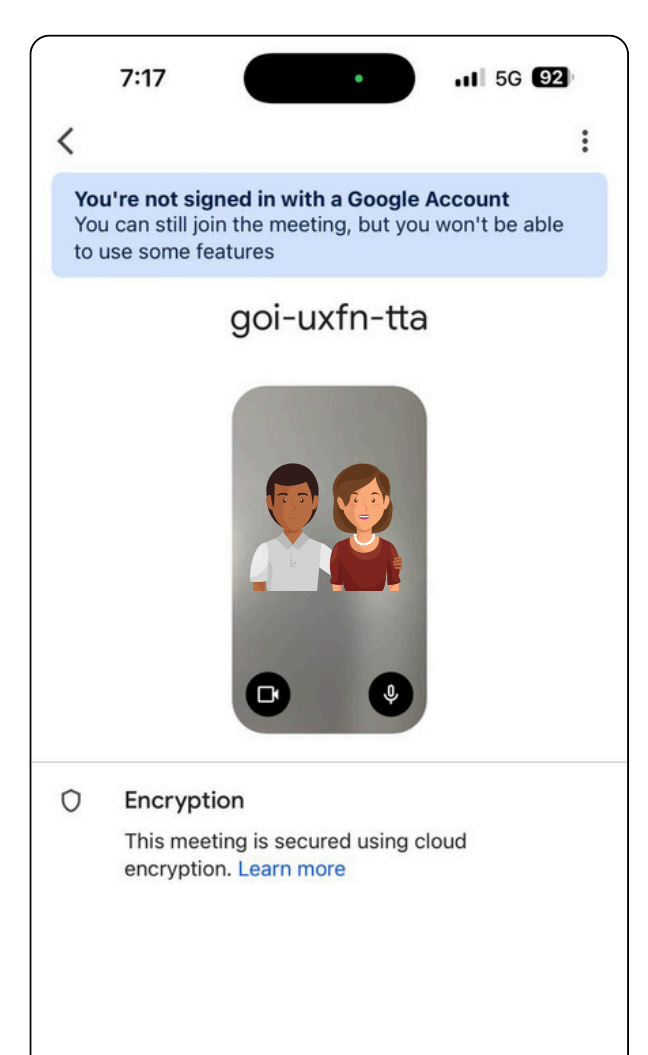

### meeting is about to begin

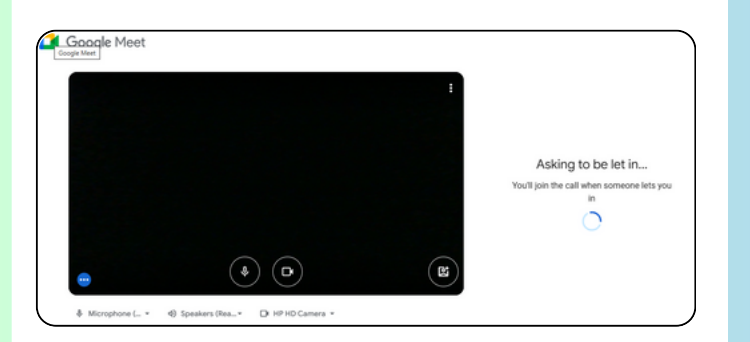

|         | Ask to join                 |
|---------|-----------------------------|
|         |                             |
| B Using | without an account (Switch) |

## 6) Organizers will admit you once the meeting is about to begin

## SEE YOU SOON!

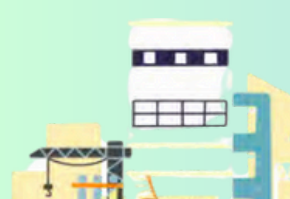